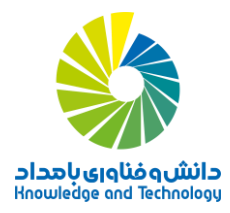

## راهنمای شرکت در دورههای آموزش مجازی « نیمکت آنلاین»

## نکته مهم: مفهوم «بخش»های درسی و روابط بین آنها (لطفاً به دقت مطالعه شود)

در این سامانه، درخت درسی هر دوره مشتمل بر تعدادی «بخش» است که برای هر کدام از آنها یک «کارت» در نظر گرفته شده است. این بخشها در رابطه با هم، و بر اساس سیاستگذاریهای تعیین شده توسط دفتر آموزش شرکت دانش و فناوری بامداد، ساختار دوره را شکل میدهند؛ کارت اصلی دوره، خود نیز در واقع یک بخش به شمار میرود که بخش اصلی دوره است. داخل بخش اصلی هر دوره، ۳ بخش دیگر وجود دارد که مطابق نمودار زیر، یکی بعد از دیگری، پیشنیاز هم هستند:

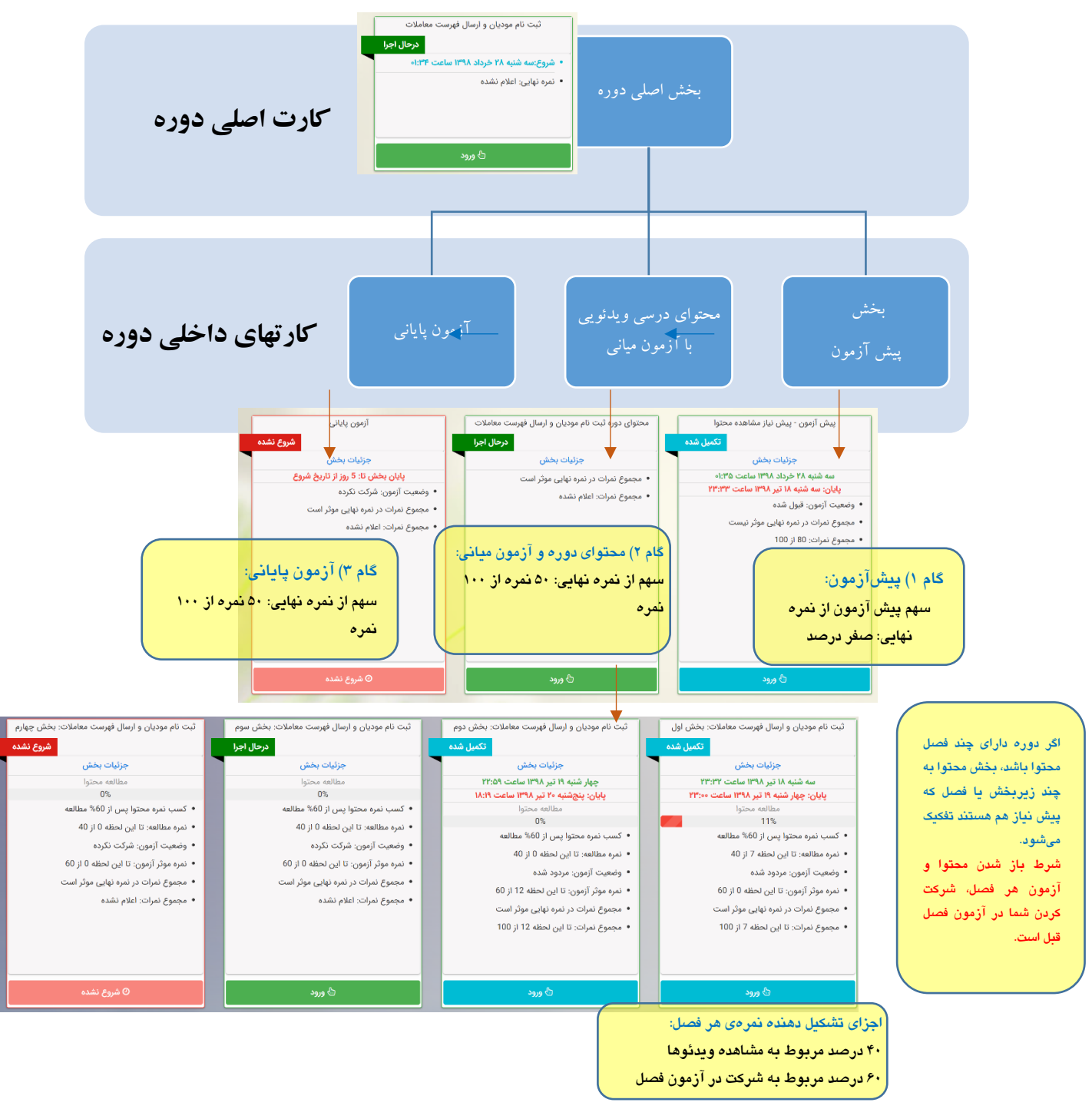

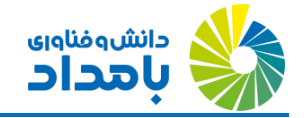

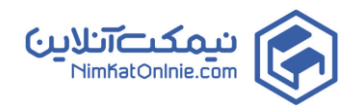

## خلاصهای از مقررات شرکت در دوره:

- نمره نهایی: نتیجه نهایی هر دوره بر اساس قواعد هر دوره می تواند متفاوت باشد، این نمره می تواند ترکیبی از میانگین نمرات مربوط به مطالعه محتوا، انجام تکالیف و شرکت در آزمون های میانی و یا آزمون پایانی باشد که میزان تاثیر گذاری هر یک کدام از موارد مذکور در نمره نهایی بصورت مجزا روی کارت هر بخش نمایش داده شده است.
- نمره مطالعه محتوا: در برخی از دوره ها در بخش هایی که به محتوا ختم می شود، می تواند بخشی از نمره نهایی آن بخش ، مربوط به مطالعه درسی، یعنی مشاهده ویدئوهای دوره باشد، که این نمره پس از مشاهده فیلم های آموزشی آن بخش برای شما منظور می گردد. برای کسب امتیاز کامل مطالعه درسی در صورتی که در نمره آن بخش موثر باشد ، باید حداقل X درصد از ویدئوهای دوره را مشاهده کرده باشید که این درصد برای شما نمایش داده می شود.
- نمره آزمون ها: در مجموع، X نمره از ۱۰۰ نمره نهایی، مربوط به میانگین نمرات کسب شده از آزمون یا آزمونهای میانی است، میزان
   تاثیر هر یک از این نمرات بصورت جداگانه برای هر بخش در داخل دوره و روی کارت هر بخش نمایش داده می شود.
- محتوای بعضی از دورهها مشتمل بر چندین بخش است (مانند دورهای که در تصویر صفحه قبل دیدید) و این بخش ها در برخی از دوره ها پیش نیاز یکدیگر می باشد. در این نوع دورهها، برای اینکه محتوا و آزمون فصل بعدی باز شود، باید در آزمون بخش قبلی شرکت کرده باشید، به همین ترتیب برای بخش های دیگر نیز همین فرآیند را تکرار نمایید.
- برای اینکه آزمونِ هر فصل را شرکت کنید، مشاهده ویدئوهای آن فصل الزامی نیست. اما توصیه می شود لااقل ۶۰ درصد از ویدئوهای آن فصل را مشاهده کنید تا در صورتی که امتیاز مطالعه محتوا موثر باشد، هم امتیاز مطالعه درسی را به طور کامل کسب کنید و هم برای آزمون فصل آماده تر باشید.

مراحل شرکت در دوره در سامانه:

۱- وارد صفحه «کلاسهای من» شوید: برای مشاهده لیست دورههایی که در آنها ثبت نام کردهاید، در داشبورد کاربری خود، روی
 آیکن «کلاسهای من» کلیک کنید. این لیست مطابق تصویر بعد به نمایش در میآید:

| 🖬 اعتبار فعلی 5,000 💳 امتیاز خرید دورہ : 6 🙀 📮                                         | خودع 💘 فهرست ليت نام 0                                                                 |                                                                                         | ≡ 5                                                                                                    | ant 🐣 |
|----------------------------------------------------------------------------------------|----------------------------------------------------------------------------------------|-----------------------------------------------------------------------------------------|----------------------------------------------------------------------------------------------------|-------|
| ی جستجو در دوره                                                                        |                                                                                        |                                                                                         | لیست کلاس های من >                                                                                                   | ~     |
| سامانه مالیات بر درآمد مشاغل خودرو                                                     | سامانه نظارت بر عملکرد کاربران مشاغل خودرو                                             | ثبت نام مودیان و ارسال فهرست معاملات                                                    | سامانه صورت معاملات فصلی                                                                                             | æ     |
| درحال اجرا<br>• شروع:جمعه ۱۴ تیر ۱۳۹۸ ساعت ۶:۲۶<br>• تمره نیابی: اعلام نشده            | درحال اجرا<br>• شروع:سه شنبه ۴ تیر ۱۳۹۸ ساعت ۲۰:۰۰<br>• نمره نهایی: اعلام نشده         | درحال اجرا<br>• شروع:سه شنبه ۲۸ خرداد ۱۳۹۸ ساعت ۲۲:۱۰<br>• نمره نهایی: اعلام نشده       | تکمیل شده<br>• شروع:سه شنبه ۲۸ خرداد ۱۳۹۸ ساعت ۶۳:۰۰<br>• بابان: حمار شنبه ۱۱ تیر ۱۳۹۸ ساعت ۱۸:۴۷                    | •     |
|                                                                                        | () ()                                                                                  |                                                                                         | • نمره نهایی: اعلام نشده                                                                                             | 0     |
| ی ورود                                                                                 | ی ورود                                                                                 | ڻ ورود                                                                                  | ڻ ورود                                                                                                    |       |
| مبارزه با پول شویی و فرار مالیاتی<br>درحال اجرا                                        | آشنایی با نرم افزار مالیات بر درآمد اجاره املاک<br>درحال اجرا                          | سامانه ثبت نام مودیان<br>درحال اجرا                                                     | کارآموزی حسابداری<br>درحال اجرا                                                                                      | 10    |
| <ul> <li>شروع:سه شنبه ۱۸ تیر ۱۳۹۸ ساعت ۸:۴۷</li> <li>دمره نهایی: اعلام نشده</li> </ul> | <ul> <li>شروع:سه شنبه ۱۸ تیر ۱۳۹۸ ساعت ۶:۵۰</li> <li>نمره نهایی: اعلام نشده</li> </ul> | <ul> <li>شروع:سه شنبه ۱۸ تیر ۱۳۹۸ ساعت ۵:۵۴-</li> <li>نمره نهایی: اعلام نشده</li> </ul> | <ul> <li>شروع:جمعه ۱۳ تیر ۱۳۹۸ ساعت ۱۸:۱۴</li> <li>وضعیت آزمون: شرکت نکرده</li> <li>نمه نمایی: اعلام نشده</li> </ul> |       |
|                                                                                        |                                                                                        |                                                                                         | - ade tess, nava ance                                                                                                | 0     |
| ی ورود                                                                                 | ڻ ورود                                                                                 | ڻ ورود                                                                                  | s <sub>9,9</sub> &                                                                                                   | *     |

- -۲ صفحه «کلاسهای من» به ازای هر یک از دورههایی که ثبت نام کردهاید، یک کارت حاوی اطلاعات دوره نمایش میدهد.
  - ۲- روی دکمه «ورود» ذیل کارت مربوط به یک دوره کلیک کنید.

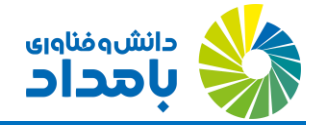

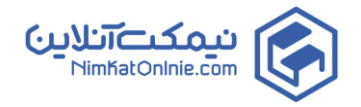

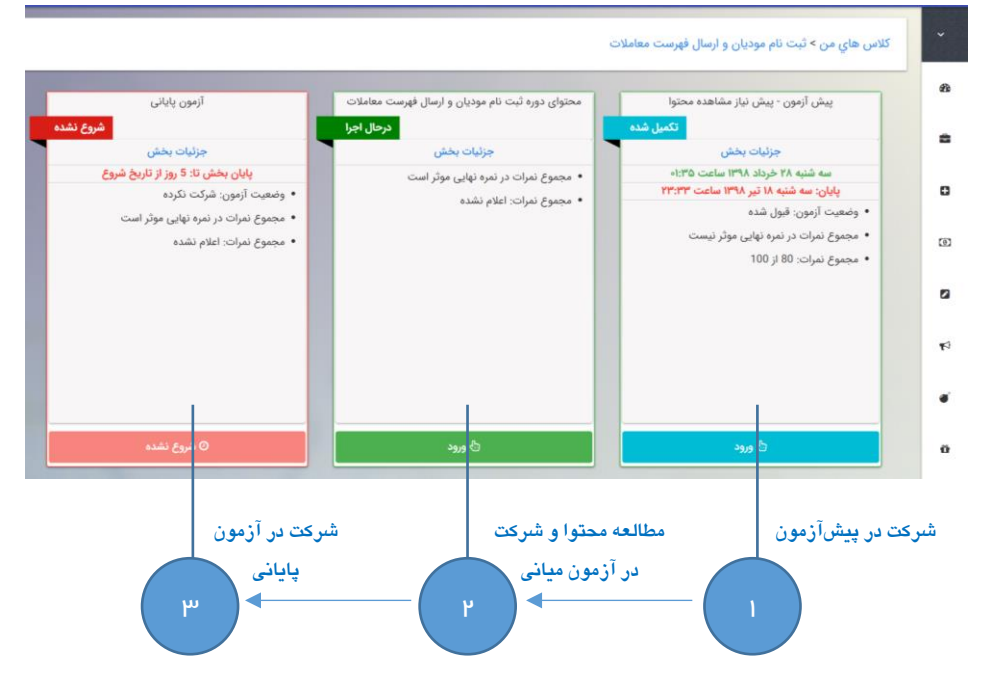

- 3- پیش آزمون بدهید: قبل از هر چیز، اگر در پیش آزمون شرکت نکردهاید (در صورتی که پیش آزمون برای دوره در نظر گرفته شده باشد)، روی دکمه ورود، ذیل کارت پیش آزمون کلیک کرده و در آن شرکت کنید. این آزمون صرفاً برای سنجش میزان آگاهی قبلی شما در نظر گرفته شده و در آین شرکت کنید. این آزمون صرفاً برای سنجش میزان آگاهی قبلی شما در نظر گرفته شده و در آین شرکت کنید. این آزمون صرفاً برای سنجش میزان آگاهی قبلی نما در نظر گرفته شده بای در بیش آزمون کلیک کرده و در آن شرکت کنید. این آزمون صرفاً برای سنجش میزان آگاهی قبلی شما در نظر گرفته شده در پیش آزمون می در نظر گرفته شده در پیش آزمون نما در نظر گرفته شده و در آینده برای احصاء آمارهای اثربخشی دوره به کار می دود. از این رو نگران نمره ی کسب شده در پیش آزمون نباشید.
  - بعد از شرکت در پیش آزمون، فارغ از اینکه چه نمره ای کسب کرده باشید، بخش محتوای دوره فعال می شود.
- روی دکمه ورود، ذیل کارت محتوای دوره کلیک کنید. اگر محتوا شامل چند فصل یا زیربخش باشد، این فصل ها مطابق تصویر زیر در قالب کارت های جداگانه نمایش می یابند:

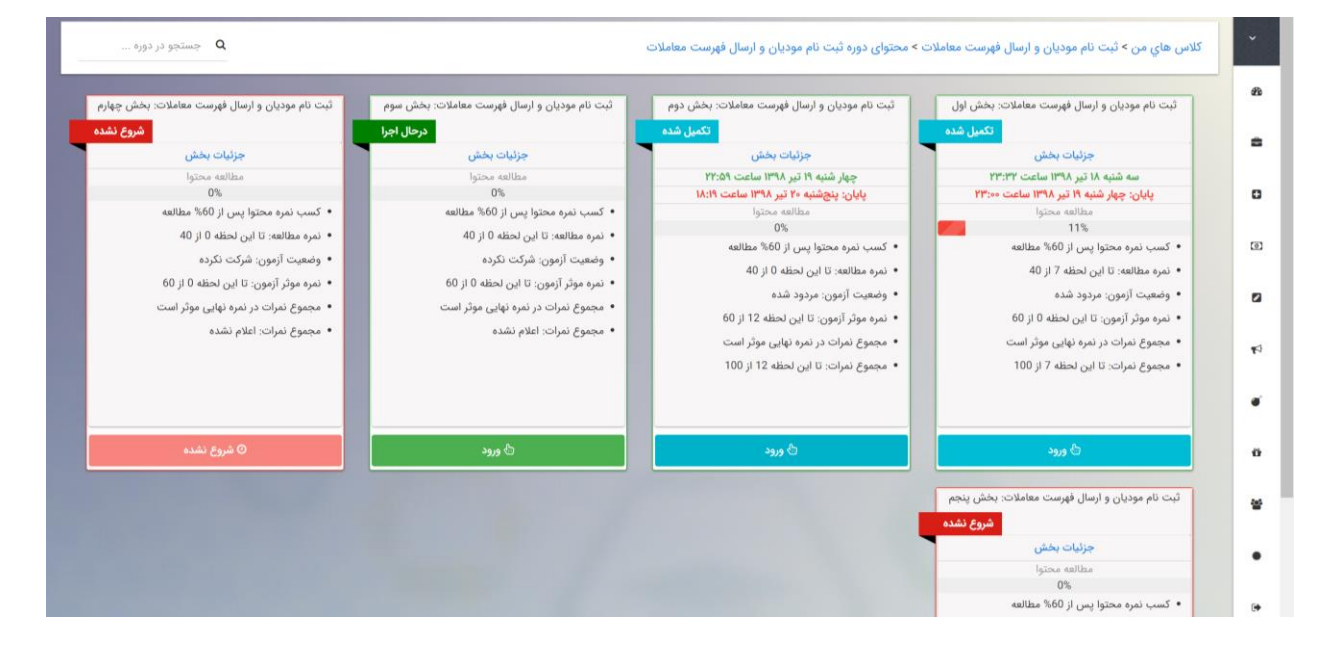

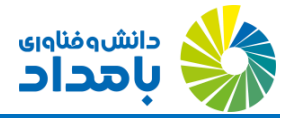

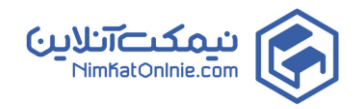

- ۲- اما اگر محتوا فقط شامل یک فصل باشد، مطابق تصویری که در ابتدای صفحه بعد ملاحظه می کنید، مستقیماً وارد محیط مشاهدهی محتواها می شوید.
- ۸- روی لینک «جزئیات بخش» داخل کارت هر فصل کلیک کنید تا بتوانید جزئیات امتیازات کسب شده یا قابل کسب در فصل مورد نظر
   را مشاهده کنید. برای مثال به جزئیات مندرج در تصویر بعد دقت کنید.

| 🛪 بستن پنجرا | زارشات مربوطه به ثبت نام مودیان و ارسال فهرست معاملات: بخش دوم                                                            |  |  |
|--------------|----------------------------------------------------------------------------------------------------|--|--|
|              | مجموع نمرات کسب شده این بخش در نمره نهایی با ضریب 1 موثر است.                                                             |  |  |
|              | شما در آزمون این بخش با کسب نمره 20 از 100 مردود شده اید. میزان تاثیر نمره آزمون در نمره کل این بخش 60 درصد نمره می باشد. |  |  |
|              | شما می توانید از امکان تمدید آزمون استفاده نمایید                                                                         |  |  |
|              | نمره مطالعه خود را کامل کسب نکرده اید. نمره کامل محتوا پس از 60 درصد مطالعه محتوا برای شما منظور می گردد.                 |  |  |
|              | 👁 نمره مشاهده محتوای این بخش تا این لحظه : 0 از 40                                                                        |  |  |
|              | 🕥 نمره آزمون این بخش :20 از 100                                                                                           |  |  |
|              | 🖂 نمره موثر آزمون این بخش تا این لحظه: 12 از 60                                                                           |  |  |
|              | 🛓 مجموع نمره کسب شده این بخش تا این لحظه : 12 از 100                                                                      |  |  |
|              | مجموع نمره کلی این بخش از 40 درصد مطالعه محتوا و 60 درصد نمره آزمون بدست می آید.                                          |  |  |

- -۹ محتوا ببینید: هر فصل از محتوا، بنا بر مقررات و فرآیندی که در ادامه میخوانید، پیش نیازِ فصل بعدی به شمار می رود:
- a. برای اینکه بتوانید محتوای فصل اول را مطالعه و در آزمون آن شرکت کنید، کافی است پیش آزمون داده باشید.
- b. هر فصل برای خود نمرهای جداگانه دارد که از ۱۰۰ محاسبه می شود. می تواند X درصد از این نمره مربوط به مطالعه محتوا و X درصد از آن مربوط به شرکت در آزمون است.
- C. مجموع نمرات حاصل شده در فصلها، X نمره از ۱۰۰ نمره نهایی شما را شکل میدهد. طبعاً با توجه به بند قبل، از این X
   نمره، Y نمره مربوط به مشاهده محتوای فصلها و Y نمره مربوط به آزمونهای پایان فصل خواهد بود.
- d. برای اینکه بتوانید امتیاز مربوط به «مطالعه محتوا» مربوط به فصل اول را به طور کامل کسب کنید، باید حداقل X درصد از محتوای ویدئویی آن بخش را مشاهده کرده باشید. (در صورت موثر بودن مطالعه محتوای دوره)

**توجه:** سامانه دارای قابلیت لازم برای تشخیصِ این موضوع است که نوار پیمایشِ ویدئو به طور دستی جابجا شده است یا زمان ویدئو به طور طبیعی طی شده است. در حالت پیمایش غیرواقعی، زمان مزبور را لحاظ نخواهد کرد.

 برای اینکه فصل دوم فعال شود و بتوانید محتوا را دیده و آزمون آن را شرکت کنید، باید در آزمون فصل اول شرکت کرده باشید. بدون توجه به نمره کسب شده در آزمون فصل اول، دسترسی شما به محتوای فصل دوم باز خواهد شد. چرخهی بالا تا رسیدن به آخرین آزمونِ میانی، یعنی آزمون مربوط به فصل آخرِ محتوا، تکرار می شود.

**توجه:** در صورت عدم قبولی در آزمون هر فصل، با توجه به اینکه نمره آزمونهای فصل در نمره نهایی شما تاثیرگذار است، میتوانید آزمون را تمدید کرده و مجدداً در آن شرکت کنید. یک نوبت تمدید رایگان خواهد بود.

۱۰ اکنون محتوای فصل اول را باز کنید:

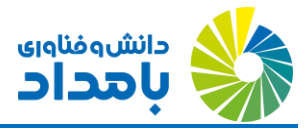

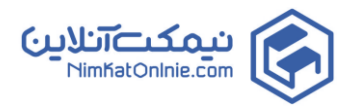

| 2<br>بازگشت | سه شنبه ۱۰ اردیبهشت ۱۳۹۸ ۲۰۰۰۰ ، نموه محاسبه نمره نهایی شما در دوره (مهم) ، متور کامل عبور |                                                       |                                                                                                    |   |  |
|-------------|--------------------------------------------------------------------------------------------|-------------------------------------------------------|----------------------------------------------------------------------------------------------------|---|--|
| R R 4       | فیل متی<br>عمل 3<br>سام درسی                                                               |                                                       | کی مشعران<br>میری<br>۲ (دریاریسای)<br>۲ (میرانی)<br>(میرانی)                                                 |   |  |
|             |                                                                                            | فایل متنی فصل 3 (منابع درس <sub>ک</sub> ) تمام صفحه 🗶 |                                                                                                    |   |  |
|             |                                                                                            |                                                       | 🗲 لیست فایل های قابل دانلود                                                                                  |   |  |
| <           |                                                                                            |                                                       | PDE<br>CHAP_203_20SABTENAM<br>مو الإن 24،024<br>الارام الارامينية الارامينية المرابعينية المرابعينية المرابع | > |  |

- ۱۱ در نوار بالای صفحه، آیکن اول مربوط به فایل PDF دوره است. دقت کنید که مطالعه فایلهای متنی تاثیری روی نمره شما در رابطه با زمان مطالعه نخواهد داشت.
- ۲۰ در نوار زمانی بالای صفحه، روی آیکن دوم که مربوط به اولین ویدئوی فصل است کلیک کنید. ویدئو را تا انتها مشاهده کنید. مشاهده ویدئوها تعیین کننده «نمره مشاهده محتوا»ی شما خواهد بود.
  - **۱۳** نوار زمانی بالای صفحه را از راست به چپ درگ کنید و در صورتی که ویدئوهای بعدی نیز وجود داشت آن را تماشا کنید.
- روی دکمه دایرهای شکل «ابزار کلاس» در گوشه بالا سمت راست صفحه کلیک کنید. منویی مطابق آنچه در تصویر بعد می بینید ظاهر می شود:

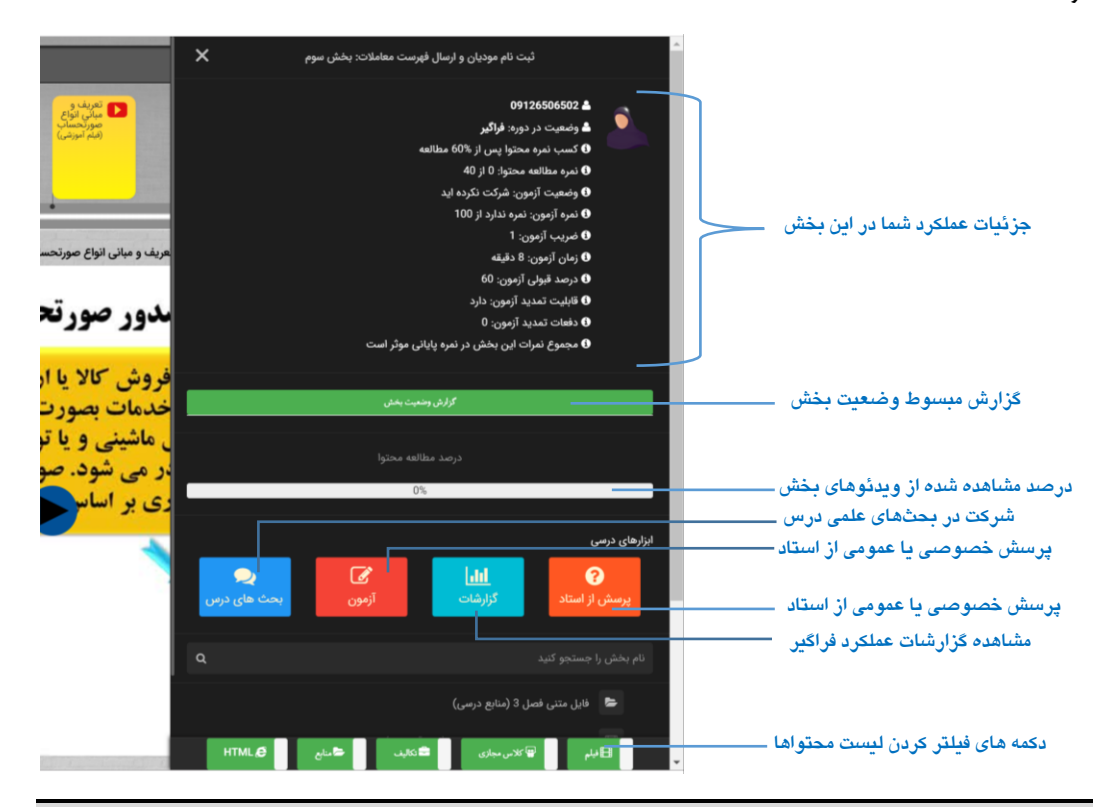

**نکته:** از دکمه «بحث های درس» برای طرح بحثهای درسی با مدرس و سایر فراگیران، از دکمه «گزارشات» برای اخذ گزارشات مربوط به عملکرد خود و از دکمه «پرسش از استاد» برای طرح پرسش خصوصی یا عمومی با استاد استفاده کنید.

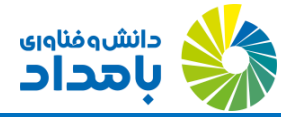

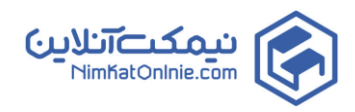

- أزمون های میانی را شرکت کنید: روی دکمه قرمز رنگ «آزمون» داخل منو کلیک کنید. اگر زمانی که روی این دکمه کلیک
   می کنید هنوز حداقل X درصد از محتوای همین بخش را مطالعه نکرده باشید، به شما اعلام می شود که بهتر است ابتدا مشاهده محتوا
   را تکمیل کنید. اما اگر مایل باشید آزمون بدهید، می توانید مراحل شرکت در آزمون را ادامه دهید. ( درصورت موثر بودن نمره مطالعه)
  - ۱٦- بعد از شركت در آزمون، روى دكمه «بازگشت» در قسمت بالا- سمت چپ صفحه كليك كرده و به ليست فصلها بازگرديد.
- ۱۷- فارغ از اینکه در آزمون فصل اول چه امتیازی کسب کرده باشید، فصل بعدی برای مطالعه شما فعال شده است. مراحل بالا را در فصلهای بعدی هم تکرار کنید.
- اج وقتی آزمون آخرین فصل را هم شرکت کردید، از طریق نوار آدرس بالای صفحه به صفحهی اصلی دوره بازگردید. ملاحظه خواهید کرد که آزمون پایانی برای شما فعال شده است.
  - ۱۹- آزمون پایانی بدهید: در آزمون پایانی شرکت کرده و نمره نهایی خود را مشاهده کنید.
- ۲۰ گواهینامه دیجیتال خود را دریافت کنید: گواهینامه دیجیتال خود را بلافاصله پس از کسب حدنصاب قبولی، دریافت نمایید.
   برای مراجعه به منوی گواهینامه دیجیتال، در صفحه اصلی سامانه وارد منوی اصلی شده، وارد زیرمنوی «گواهینامه» شده و سپس
   گزینه «گواهینامه دیجیتال» را انتخاب کنید.

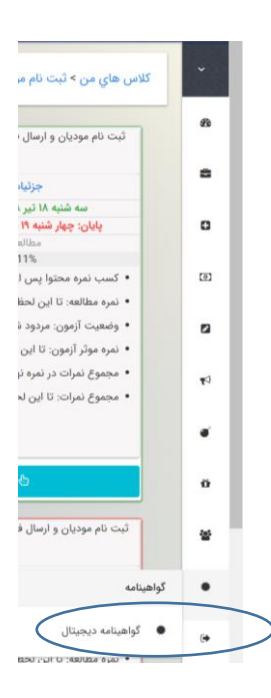

**نکته مهم:** کلیه مناسبات مفهومی و منطقی حاکم بر نسخه تحت وب سامانه، در نسخه اپلیکیشن اندرویدی نیز حاکم میباشد؛ تنها تفاوت بین نسخهی تحت وب و اپلیکیشن اندروید، چیدمان امکانات در رابط کاربری بوده و تفاوتی در تعاریف، مقررات و فرآیندهای اجرایی آموزش وجود ندارد.